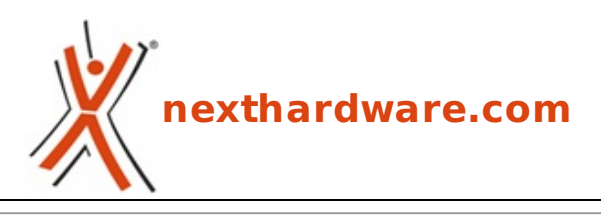

a cura di: Davide Costa - parsifal - 02-12-2008 21:35

# **Norton Internet Security 2009**

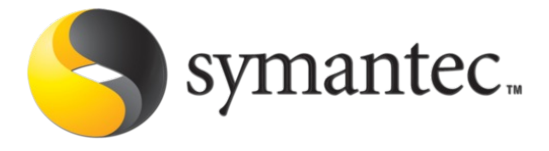

#### LINK (https://www.nexthardware.com/recensioni/antivirus/159/norton-internet-security-2009.htm)

La nuova suite di protezione Symantec

I prodotti antivirus e Internet Security di Norton in passato hanno spesso causato problemi rallentando il sistema e talvolta hanno generato malfunzionamenti di alcuni software come Live Messenger che non riusciva più a "uscire" in internet. Con la release 2009, Symantec vuole risolvere la maggior parte dei problemi che hanno afflitto le precedenti versioni e riportare le proprie suite ai fasti di un tempo.

#### 1. Installazione

L'installazione è automatizzata, abbastanza veloce e semplice, vengono richiesti solo i dati di registrazione, ma non vine richiesto di effettuare un' installazione personalizzata causando l'attivazione di una toolbar per Internet Explorer, feature poco apprezzata dalla maggior parte degli utenti esperti.

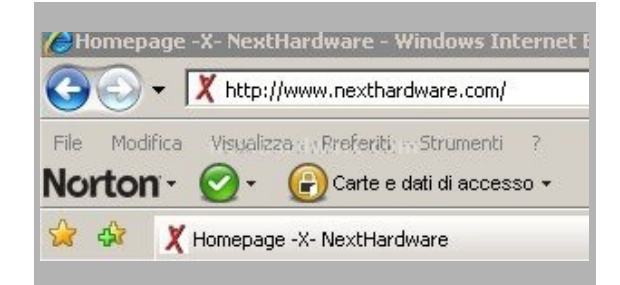

Questa è composta da tre sezioni:

- a prima permette di segnalare un sito ritenuto "pericoloso", di ridurre la barra degli strumenti a icona, di visualizzare il nostro account presso Norton (creato al momento della registrazione), le impostazioni di "identity safe" di cui parleremo in seguito, un esercitazione all'uso del programma.
- la seconda sezionesegnala un eventuale phishing (attività che cerca di ottenere e rubare i dati personali e riservati, per informazioni più accurate <u>http://it.wikipedia.org/wiki/Phishing</u> (<u>http://it.wikipedia.org/wiki/Phishing</u>)
- La terza è dedicata a "Norton Identity Safe". Questa funzionalità viene attivata solo quando si creano una password e un accesso a Identity Safe. Una volta impostata la password per Identity Safe, è possibile creare e salvare una carta che contiene i dati generali o importare in Identity Safe i dati di accesso salvati in Internet Explorer.

#### 2. Analisi

Installato Norton Internet Security 2009, una volta avviato il software, una delle prime cose che mi ha colpito è stato vedere due "barre di utilizzo CPU" con la specifica di "Sistema" e di Norton.

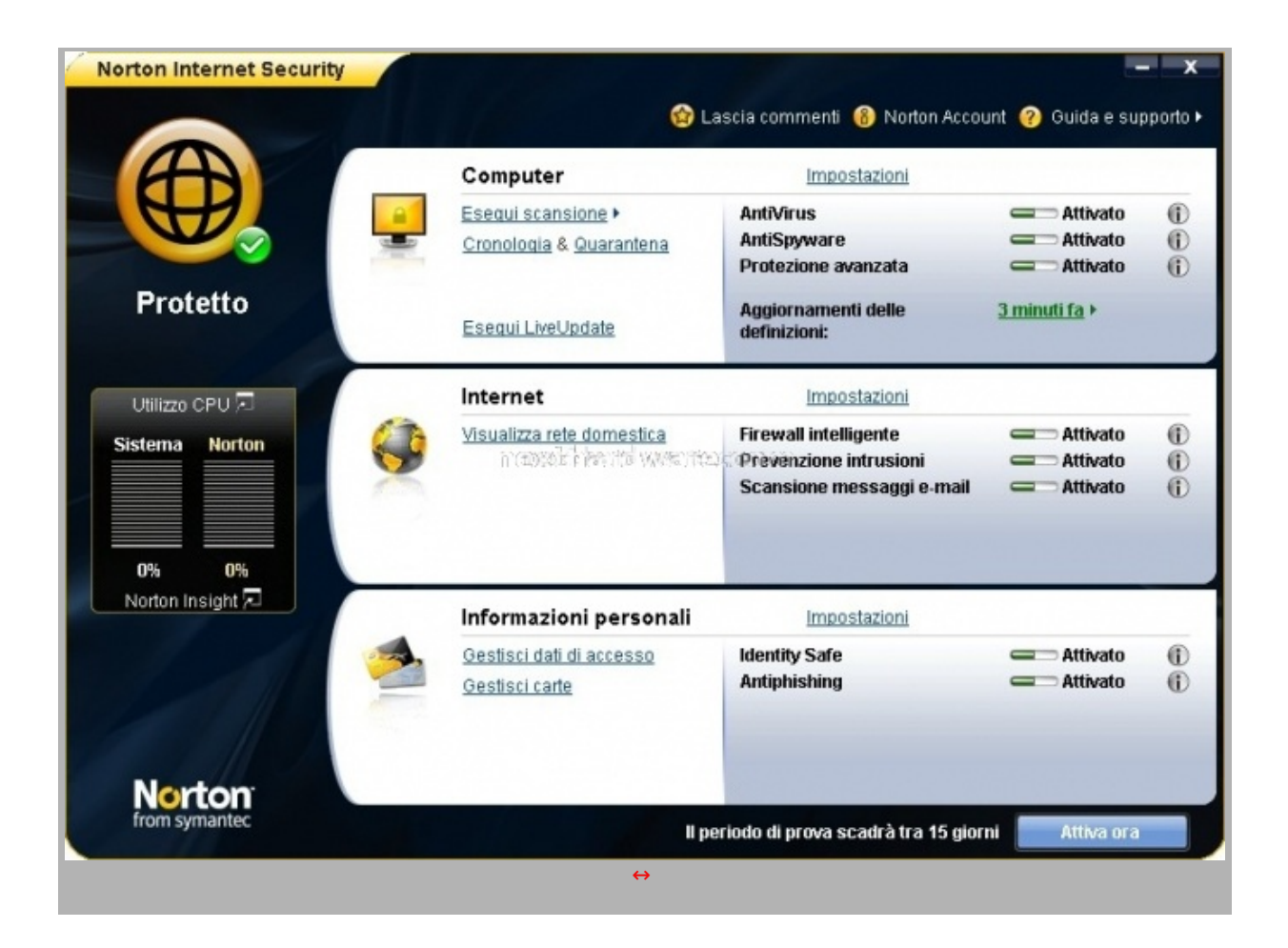

Il cons umo CPU è risultato bassissimo (zero). Il logo col cerchietto verde e la scritta "protetto" ci assicurano che il programma è in esecuzione e lavora in "backgroundâ€.

Clickando sulla linguetta "Utilizzo CPU" abbiamo a disposizione un grafico storico degli ultimi dieci minuti (personalizzabile a piacimento) dell'occupazione CPU e memoria del PC e di Norton, sempre per dimostrare che ora occupa veramente poche risorse.

| Utilizzo CPU                                                                                                    |                                                                                                    |                                |                                                                |                                                                                                    | <b>?</b> 7                                                                                                    |
|----------------------------------------------------------------------------------------------------|----------------------------------------------------------------------------------------------------|--------------------------------|----------------------------------------------------------------|----------------------------------------------------------------------------------------------------|----------------------------------------------------------------------------------------------------|
| 📥 CPU 📥 Norton                                                                                                    | Zoom avanti 🖂                                                                                                    | 📥 Merr                         | noria                                                          | Norton                                                                                                 | Zoom avanti                                                                                                    |
|                                                                                                    | 1004                                                                                                    |                                |                                                                |                                                                                                    | 100                                                                                                    |
| 0 80 70 60 50 40                                                                                                    | 30 2010)/1014/2/Hikt                                                                                                    | Visit Ca                       | COI70                                                          | 60 50 40                                                                                               | 30 20 10 mi                                                                                                    |
| o eo zo eo so do<br>Conto alla revescia inattività<br>O In attesa dello                                                                                                    | 30 20 20 10 10 Min                                                                                                    |                                | 110 minuti                                                     | 60 50 40<br>Modalità silenziosa<br>Timeout inattività                                                  | 30 20 10 mil                                                                                                    |
| 0 60 70 60 50 40<br>Conto alla rovescia inattività<br>0 In attesa dello<br>Processi in background                                                                                                    | 30 20 10 10 min stato di inattività del computer<br>Ultima esecuzione                                                                                  | Jaon Con                       | a <b>l O i 7</b> 0<br>10 minuti<br>Eseguita                    | 60 50 40<br>Modalità silenziosa<br>Timeout inattività<br>o durante lo stato di inattività              | 30 20 10 mil<br>Disattivato<br>10 minus  Stato                                                                            |
| 0 80 70 60 50 40<br>Conto alla rovescia inattività<br>0 In attesa dello<br>Processi in background<br>IveUpdate automatico                                                                                                    | 30 20 C 10 Min                                                                                                    | Durata<br>00:00:56             | 10 minuti<br>Eseguita<br>S                                     | 60 50 40<br>Modalità silenziosa<br>Timeout inattività<br>o durante lo stato di inattività              | 30 20 10 mil<br>Disattivato<br>10 minuti Stato<br>Arculiato                                                               |
| 0 00 70 60 50 40<br>Conto alla rovescia inattività<br>0 In attesa dello<br>Processi in trackground<br>Indecessi in trackground<br>Indecessi in trackground                                                                                                    | 30 20 20 10 min<br>stato di inattività del computer<br>Ultima esecuzione<br>09/11/2008 18.00<br>Moi                                                    | Durata<br>00:00:56             | 10 minuti<br>Eseguito<br>Si<br>No                              | 60 50 40<br>Modalità silenziosa<br>Timeout inattività<br>o durante lo stato di inattività              | 30 20 10 mil                                                                                                    |
| 0 00 70 60 50 40 Conto alla revescia inattività 0 In attesa dello recessi in background recessi in background rocessi in background weUpdate automatico orton Community Watch wie di Norton haight                                                                                                    | 30 20 20 10 min<br>stato di inattività del computer<br>Ultima esecuzione<br>09/11/2008 18.00<br>Mai<br>09/11/2008 18.00                                | Durata<br>00:00:56             | 10 minuti<br>10 minuti<br>Eseguito<br>Si<br>No<br>Si           | 60 50 40<br>Modalità silenziosa<br>Timeout inattività                                                  | 30 20 10 mil<br>Disattivato<br>10 minuti  Stato<br>Annuliato<br>Non eseguito<br>Completato                                |
| 0 80 70 60 50 40 Conto alla revescia inattività 0 In attesa dello rocessi in background rocessi in background | 30 20 10 min<br>stato di inattività del computer<br>Ultima esecuzione<br>09/11/2008 18.00<br>Mai<br>09/11/2008 18.00<br>Mai<br>09/11/2008 18.00<br>Mai | Durata<br>00:00:56             | 10 minuti<br>Eseguito<br>SI<br>No<br>SI<br>No                  | 60 50 40<br>Modalità silenziosa<br>Timeout inatti <del>v</del> ità<br>o durante lo stato di inattività | 30 20 10 mil<br>Disattivato<br>10 minuti<br>Stato<br>Annuliato<br>Non eseguito<br>Completato<br>Non eseguito              |
| 0 80 70 60 50 40<br>Conto alla rovescia inattività<br>0 In attesa dello<br>rocessi in background<br>rocessi in background<br>vel/polate automatico<br>orton Community Watch<br>vio di Norton Insight<br>vel/polate<br>ggiornamenti rapidi                                                                                                    | 30 20 10 10 10 10 10 10 10 10 10 10 10 10 10                                                                                                    | Durata<br>00:00:56<br>00:00:10 | 1 COLTO<br>10 minuti<br>Eseguito<br>Si<br>No<br>Si<br>No<br>No | 60 50 40<br>Modalità silenziosa<br>Timeout inattività<br>o durante lo stato di inattività              | 30 20 10 mi<br>Disattivato<br>10 minuti<br>Stato<br>Annuliato<br>Non eseguito<br>Completato<br>Non eseguito<br>Completato |

Nella parte inferiore troviamo un riepilogativo degli aggiornamenti e dei controlli effettuati. Sotto le "barre" appare il pulsante "Norton Insight". Questo identifica i file che ritiene attendibili e pertanto vengono esclusi dalla scansione. Viene permesso pure il controllo del singolo oggetto.

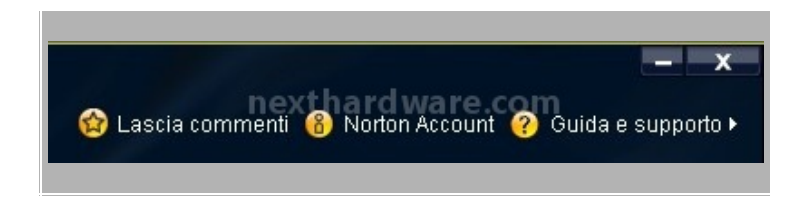

Al centro, sempre in alto, possiamo accedere alle impostazioni del nostro account Norton, del prodotto in uso e modificare e accedere ai parametri di registrazione.

In alto a sinistra una esaustiva guida in italiano, Il "supporto con un click" che non è altro che una guida in linea (richiede una connessione internet), l'opzione per visualizzare lo stato dell'abbonamento, e le informazioni sul prodotto, il numero di serie e le firme che lo compongono. La finestra di Norton Internet Security è composta dalle tre sezioni che lo compongono:↔ Computer, Internet e Informazioni personali. Ognuna di queste funzioni può essere disattivata a tempo (personalizzabile), sino al riavvio del sistema o definitivamente. Il pulsante Impostazioni delle tre sezioni porta sempre alla stessa maschera di configurazione a confermare la perfetta integrazione del prodotto.

## 3. Sezione Computer

## Impostazioni Computer

All'interno le opzioni vere e proprie dell' antivirus con scansione e aggiornamento dello stesso.

| rton Interr  | het Security                      |                                  | _     |
|--------------|-----------------------------------|----------------------------------|-------|
| mpos         | tazioni                           | Ouida e sup                      | porto |
|              | Impostazioni computer             | Usa valori predefiniti sezione   | -     |
| IntiSpywar   | e                                 | Attivato Configura [+]           | 0     |
| Scansioni d  | lel computer                      |                                  | 0     |
| Gestisci     | scansioni                         | Configura [+]                    |       |
| Scansio      | ne file compressi                 | Attivato                         |       |
| Rim          | uovi file infetti automaticamente | C Disattivato                    |       |
| Limit        | ta estrazione di dati             | Attivato                         |       |
| Scansio      | ne rootkit ed elementi stealth    | Attivato                         |       |
| Scansio      | ne cookie                         | Chiedi conferma                  |       |
| Scansio      | ne automatica di Microsoft Office | Contractivato                    |       |
| Scansio      | ne nei tempi di inattività        | Settimanale                      |       |
| Protezio     | ne euristica avanzata             | Automatico                       |       |
| sclusioni/F  | Rischi con basso impatto          |                                  | 0     |
| Rischi c     | on basso impatto                  | Chiedi conferma                  |       |
| Esclusio     | oni scansione                     | prenver her del wwer den oron en |       |
| Esclusio     | one delle firme                   | Configura [+]                    |       |
| cansione     | profili prestazioni               | Affidabilità standard            | 0     |
| Protezione   | in tempo reale                    |                                  | 0     |
| Auto-Pro     | otect                             | Attivato                         |       |
| Cario        | camento anticipato                | C Disattivato                    |       |
| Scar         | nsione supporto rimovibile        | Attivato                         |       |
| Mem          | norizzazione nella cache          | Attivato                         |       |
| Protezio     | ne avanzata SONAR                 | Attivato                         |       |
| ggiorname    | enti                              |                                  | 0     |
| 9            | Impostazioni Internet             |                                  | •     |
| -            | Impostazioni informazioni per     | rsonali                          | •     |
| <u>ک</u>     | Impostazioni rete domestica       |                                  | •     |
| 1            | Impostazioni varie                |                                  | •     |
| 1            | Controllo genitori e privacy      |                                  | •     |
| npostaz, pre | edef.                             | Applica OK Annulla               |       |

Eseguendo una scansione completa di sistema si raggiungeva poco più del 30% uso CPU occupando circa 50 mb di ram. Lo stesso comportamento è osservabile durante un Live Update. I file infetti possono essere cancellati o "messi†in quarantena oppure non considerati (a nostro rischio e pericolo). La cronologia memorizza in modo esaustivo tutte le operazioni, dando la possibilità anche di esportare o importare i dati. Entrando nelle impostazioni troviamo un ampia configurabilità del programma come si può vedere dallo screenshoots. à‰ possibile effettuare scansioni in modalità rapida, completa o personalizzarla di determinati file, partizioni, hard disk. Norton controllerà la presenza di eventuali rootkit, cookies malevoli o altri malware anche allâ€<sup>™</sup> interno di file compressi; abbiamo inoltre la possibilità di escludere determinate cartelle o files dal controllo.

#### 4. Sezione Internet

## Impostazioni Internet

All'interno potremo visualizzare la rete domestica e le impostazioni riguardanti il firewall.

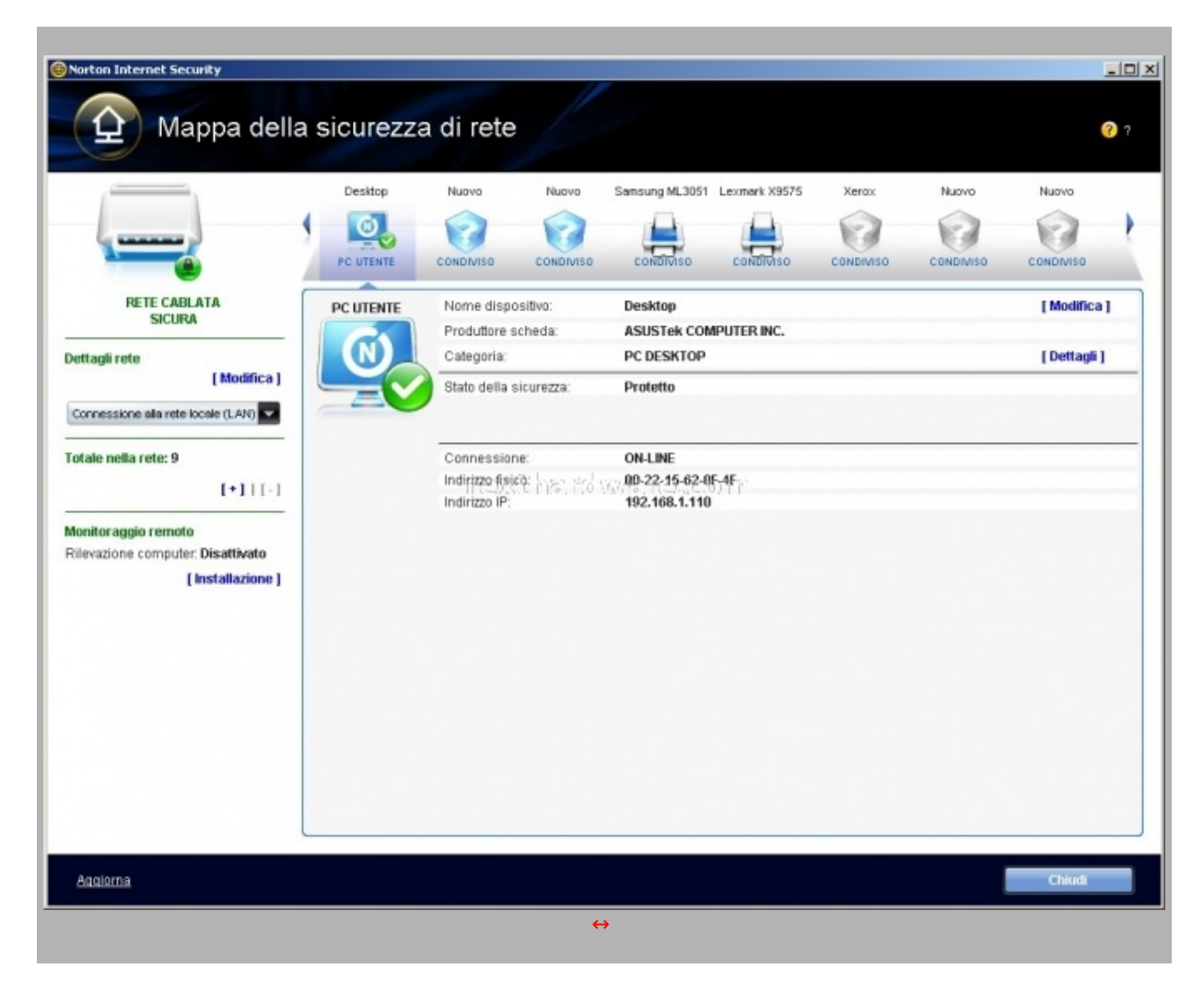

Entrando nelle impostazioni possiamo notare come Norton Internet Security includa anche un antispam (di default disabilitato), la protezione del browser, la scansione e-mail, della messagistica istantanea (Msn) e un firewall definito intelligente. Degne di nota le possibili personalizzazioni di quest' ultimo; viene data la possibilità di accesso automatico, definitivo (consenti) blocco, o la personalizzazione della "direzione di entrate e uscita", del computer, del protocollo (Comunicazioni) e registrarne gli eventi.

| mpostazioni                 |                        |               | 🕐 Guida e sup                | port |
|-----------------------------|------------------------|---------------|------------------------------|------|
| Impostazioni                | computer               |               |                              | )    |
| Impostazioni I              | Internet               | Us            | a valori predefiniti sezione | -    |
| AntiSpam                    |                        | C Disattivato | Configura [+]                | 0    |
| Integrazione client         |                        |               | <u>Configura [+]</u>         |      |
| AutoBlock                   |                        |               | Configura [+]                |      |
| Elenco elementi consentit   | 1                      |               | Configura [+]                |      |
| Elenco elementi bloccati    |                        |               | Configura [+]                |      |
| Esclusioni rubrica          |                        |               | Configura [+]                |      |
| I miei indirizzi            |                        |               | Configura [+]                |      |
| Regole di spamming pers     | onalizzate             |               | Configura [+]                |      |
| Protezione del browser      |                        | Attivato      |                              | 0    |
| Scansione e-mail            |                        | Attivato      | Configura [+]                | 0    |
| Scansione messaggistica ist | tantanea               | Attivato      | Configura (+)                | ?    |
| Prevenzione intrusioni      | היושאילד ביא           | Attivato      |                              | 0    |
| Esclusioni intrusioni       | 113-12211-115-         |               | Configura [+]                |      |
| AutoBlock intrusioni        |                        |               | Configura [+]                |      |
| Notifiche con awisi         |                        | Attivato      |                              |      |
| irewall intelligente        |                        | Attivato      |                              | 0    |
| Controllo programmi         |                        |               | Configura [+]                |      |
| Controllo attendibilità     |                        |               | <u>Configura [+]</u>         |      |
| Impostazioni avanzate       |                        |               | <u>Configura I+</u>          |      |
| 🥭 Impostazioni i            | informazioni personali |               |                              | )    |
| Impostazioni i              | rete domestica         |               |                              | )    |
| Impostazioni y              | varie                  |               |                              | )    |
| Controllo gen               | itori e privacy        |               |                              | )    |
| npostaz, predef,            |                        | Applica       | Annulla                      |      |

A differenza di Sygate (acquistato da Symanec stessa) non si ha la possibilità di vedere con un click tutti i programmi che cercano di uscire in rete o lâ€<sup>™</sup> avviso di cambiamento di un eseguibile, come durante un aggiornamento software. Viene data lâ€<sup>™</sup> opportunità per i più esperti di disattivare lâ€<sup>™</sup> automatismo di controllo e quindi di configurare manualmente il tutto.

## 5. Sezione Informazioni personali

### **Gestione Informazioni Personali**

Nelle impostazioni troviamo oltre alle sezioni già viste vi è uno spazio dedicato alle Impostazioni varie. Qui si può personalizzare la parte grafica e bloccare con password il nostro Norton Internet Security.

| orton Inte  | ernet Security                                              |                           | _             |
|-------------|-------------------------------------------------------------|---------------------------|---------------|
| Impos       | stazioni                                                    | 😵 Gui                     | da e supporto |
| -           | Impostazioni computer                                       |                           | •             |
| •           | Impostazioni Internet                                       |                           | •             |
| 1           | Impostazioni informazioni personali                         |                           | •             |
| ٩           | Impostazioni rete domestica                                 |                           | •             |
| 1           | Impostazioni varie                                          | Usa valori predefiniti si | ezione 🔍      |
| Norton Co   | ommunity Watch                                              | C Disattivato             | (?)           |
| Sicurezza   | a prodotto                                                  |                           | (?)           |
| Protez      | done contro le manomissioni del prodotto Norton esta la ses | Attivato                  |               |
| Protezi     | tione con password delle impostazioni                       | Disattivato Config        | ura [+]       |
| Impostazi   | ioni Modalità silenziosa                                    |                           | 0             |
| Modali      | ità silenziosa                                              | C Disattivato             |               |
| Rileva      | mento schermo intero                                        | Attivato                  |               |
| Traspare    | nza finestra principale                                     | C Disattivato             | 0             |
| Visualizza  | azione utilizzo CPU                                         | Attivato                  | 0             |
| Impostazi   | ioni proxy di rete                                          | Config                    | ura [+]       |
| Timeout in  | nattività                                                   | 10 minuti                 | 0             |
| Cambia st   | fondo                                                       | Predefinito               |               |
| <b>(ff)</b> | Controllo genitori e privacy                                |                           |               |
| mpostaz, p  | predef.                                                     | Applica OK                | Annulla       |

Relegato in fondo alle impostazioni (inspiegabilmente) vi è Controllo genitori e privacy. Entrati in questa sezione veniamo invitati a scaricare gratuitamente l' apposito add-on. Il controllo genitori permette di attribuire a una categoria di utenti determinate limitazioni. Alla categoria

Il controllo genitori permette di attribuire a una categoria di utenti determinate limitazioni. Alla categoria "bambino†di default vengono bloccati i siti ad essi sconsigliati (lista aggiornata automaticamente da Norton alla quale se ne possono aggiungere altri a scelta).

| Controllo genitori                                                                                                    | ×                                  |
|----------------------------------------------------------------------------------------------------|------------------------------------|
| Opzioni gruppi di Controllo genitori                                                                                                    | ? ?                                |
| Scegliere il tipo di protezione desiderato per questo account:<br>Nome gruppo: Bambino<br>Elenco siti consentiti<br>Elenco siti bloccati                                                                                                    |                                    |
| Categorie di siti Web da bloccare                                                                                                    | Seleziona tutto Cancella selezione |
| <ul> <li>Sesso/Atti</li> <li>Sesso/Abbigliamento</li> <li>Sesso/Nudità</li> <li>Sesso/Intimità</li> <li>Eccezioni</li> <li>Creare eccezioni per consentire a quest specifici nelle categorie bloccate</li> <li>Ulteriori siti da bloccare</li> </ul> | õ ütente di visualizzare siti      |
| Aggiungi Rimuovi                                                                                                    |                                    |
| 🗹 Blocca indirizzi IP                                                                                                    |                                    |
| 🧹 Monitoraggio cronologia Web utente                                                                                                    |                                    |
|                                                                                                    | OK Annulla                         |

Con il controllo della privacy si evita che certe informazioni (scelte da noi quali numeri di carte di credito, date di nascita, documenti di identità etc.) "escano†dal nostro PC

#### 6. Conclusioni

Devo dire che Norton mi ha meravigliato non poco, la "leggerezza" è fuori discussione. La configurabilità del prodotto non è proprio adatta ad utenti alle prime armi ma la protezione che da in modo automatico senza toccare nulla e la presenza in ogni sezione di ripristino delle impostazioni predefinite ne consente l' uso a tutti.

| Norton                  | ï                                  | /                                   | × |
|-------------------------|------------------------------------|-------------------------------------|---|
| Auto-Pro<br>per la sicu | tect ha bloc<br>urezza <i>EICA</i> | ccato il rischio<br>VR Test String. |   |
| Nel compu<br>rischi non | uter sono p<br>i risolti.          | presenti altri                      |   |
| Visualizza              | a dettagli                         |                                     |   |

Eâ€<sup>™</sup> stato superato il test Eicar dellâ€<sup>™</sup> European Institute of Computer Anti-virus Research . Purtroppo non ha superato il test scaricato da <u>http://zeroday-software.110mb.com (http://zeroday-</u> <u>software.110mb.com/</u>) . Con il software System Shutdown Simulator, non è stato superato sia il test di scrittura di avvio automatico nel registro e il download e l'esecuzione, altra cosa negativa l'opzione di spegnimento del PC riesce a chiudere tutti i programmi attivi. Si ringrazia Symantec per averci fornito il software oggetto della recensione.

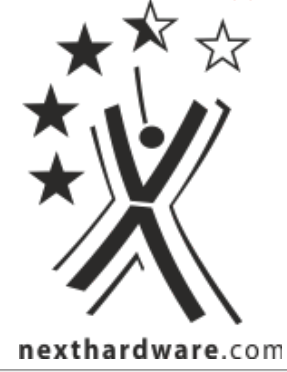

Questa documento PDF è stato creato dal portale nexthardware.com. Tutti i relativi contenuti sono di esdusiva proprietà di nexthardware.com. Informazioni legali: https://www.nexthardware.com/info/disdaimer.htm